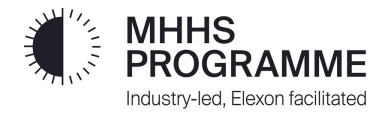

# **Test Data SFTP Guide**

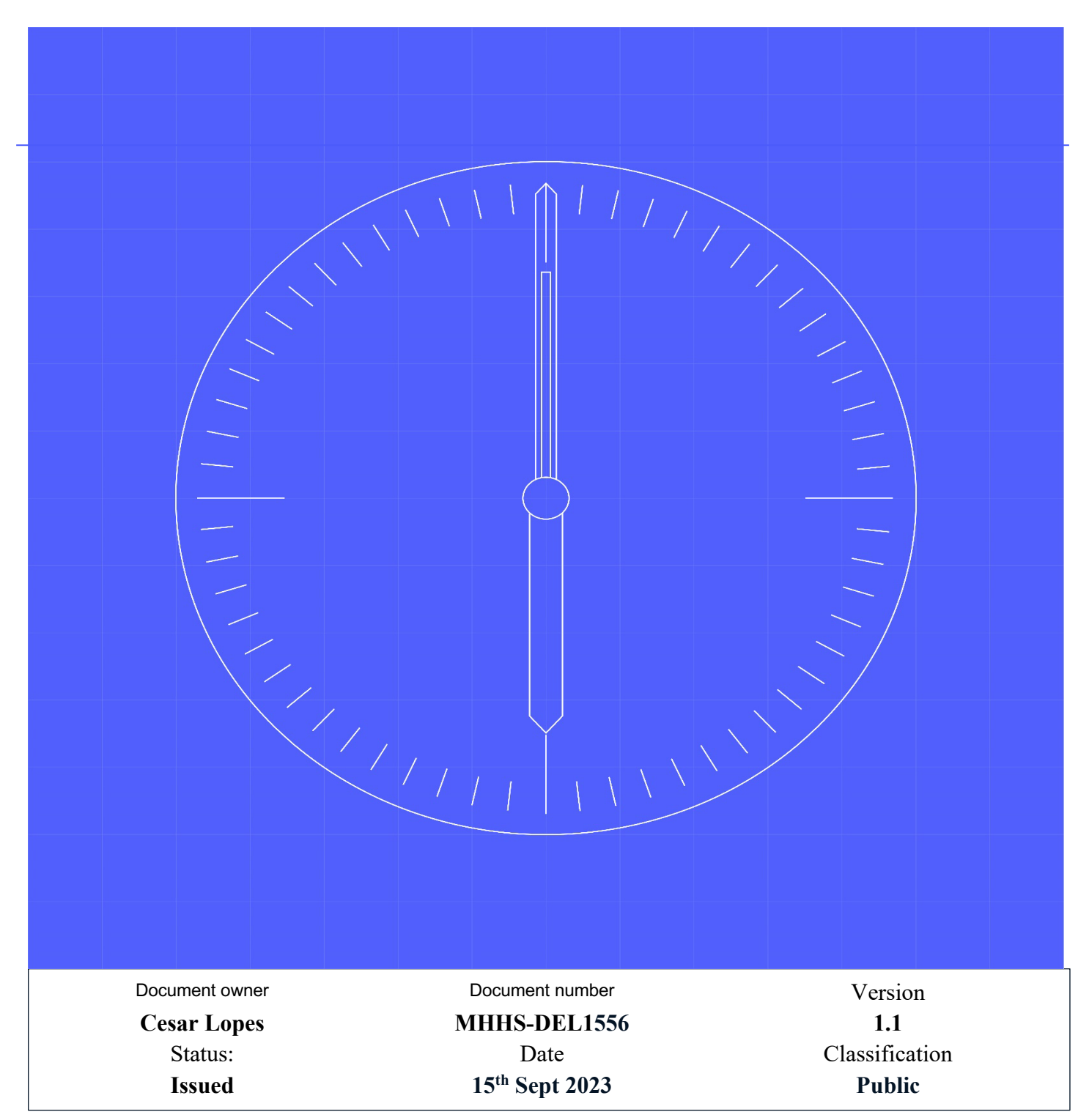

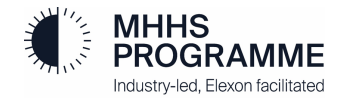

# Contents

| 1.1 | Cha       | nge Record                                               | 2  |  |
|-----|-----------|----------------------------------------------------------|----|--|
| 1.2 | Reviewers |                                                          |    |  |
| 1.3 | Refe      | erences                                                  | 2  |  |
| 1.4 | Tern      | ninology                                                 | 2  |  |
| 1.5 | Sum       | imary of Changes                                         | 2  |  |
| 2   | MHH       | IS Test Data Environment Overview                        | 3  |  |
| 3   | Intro     | oduction to SFTP                                         | 3  |  |
| 3.1 | MHF       | IS Test Data SFTP Environment                            | 3  |  |
| 4   | MHH       | IS – SFTP User Guide                                     | 5  |  |
| 4.1 | Step      | 1: Request Access to SFTP Environment                    | 5  |  |
| 4.2 | Step      | 2: Obtain and inform IP Addresses – Allow List           | 5  |  |
| 4.3 | Step      | 3: Generate Private/Public Keys                          | 6  |  |
| 4.  | 3.1       | Windows – Generate Private/Public Keys                   | 6  |  |
| 4.  | 3.2       | MacOS - Generate Private/Public Keys                     | 7  |  |
| 4.  | 3.3       | Added Alternatives to create Public/Private Keys         | 8  |  |
| 4.4 | Step      | 4 – Access the SFTP to download and upload files         | 11 |  |
| 5   | Арр       | endix                                                    | 12 |  |
| 5.1 | Knov      | wn supported SFTP Clients                                | 12 |  |
| 5.2 | Wind      | dows Users – SFTP Guide using WinSCP                     | 13 |  |
| 5.  | 2.1       | SFTP – How to Connect using WinSCP                       | 13 |  |
| 5.  | 2.2       | SFTP – How to Download a file using WinSCP               | 15 |  |
| 5.2 | 2.3       | SFTP – How to Upload a file using WinSCP                 | 16 |  |
| 5.4 | Wind      | dows Users- Connect and transfer data using Command Line | 17 |  |
| 5.5 | Wind      | dows Users- Connect and transfer data using FileZilla    | 19 |  |
| 5.6 | Freq      | uent Questions and Answers                               | 24 |  |

### 1.1 Change Record

| Date       | Author(s)                                    | Version | Change Detail                                               |
|------------|----------------------------------------------|---------|-------------------------------------------------------------|
| 22/08/2023 | Cesar Lopes                                  | 0.1     | Initial Draft                                               |
| 25/08/2023 | Cesar Lopes                                  | 1.0     | Initial version issued                                      |
| 15/09/2023 | Atarebi Khurshid<br>Aishwarya<br>Sunderrajan | 1.1     | Included Step-by-Step guideline for different tools and FQA |

### 1.2 Reviewers

| Reviewer           | Role                   |
|--------------------|------------------------|
| Richard Puddephatt | SI DataTest Manager    |
| Simon Berry        | SI Environment Manager |
| John Wiggins       | SI Migration Manager   |

### 1.3 References

| Ref No. | Document/Link                                        | Publisher  | Published                 | Additional<br>Information |
|---------|------------------------------------------------------|------------|---------------------------|---------------------------|
| REF-01  | MHHS-DEL813 Overarching Test Data<br>Approach & Plan | SI Testing | 24 <sup>th</sup> May 2023 |                           |

### 1.4 Terminology

| Term    | Description                                                 |
|---------|-------------------------------------------------------------|
| Various | For terminology, see Programme Glossary on the MHHS portal: |
|         | Programme Glossary (SharePoint.com)                         |

### 1.5 Summary of Changes

Updated document after receiving feedback from the industry:

Section 4.3.3: Added alternatives to create Public/Private keys

4.3.3.1: Terminal – Openssl

Section 5.3: Include step by step process to connect and transfer data using FilleZilla

Section 5.4: Include step by step process to connect and transfer data using Command Line on Windows

Section 5.5: Included Frequent Questions and Answers

# 2 MHHS Test Data Environment Overview

Test Data will be required for systems involved in the scope of MHHS testing. Relevant SIT participants took a data backup of their respective production environment on a specific Data Cut Day. This data backup will be used to provide test data for participants' own systems and also for provision to the SI so that it can be suitably manipulated, augmented and allocated to participants' test cases.

The processing will involve sharing consumer MPAN electricity meter data between Elexon, Industry Participants, and SI in two main stages:

- 1. **Test Data Preparation** Extract, analysis, transformation, load and storage of test data into test environments: it involves the transfer related to analysis, test cases allocation, data cleanse and data augmentation. The Data shall be transferred between Elexon, SI and Industry Participants via SFTP secure data exchange.
- 2. **Test Execution -** Processing, data transfer and analysis during test scenarios execution: it involves the data transfer and processing occurring by the execution of tests during System Integration Tests, Qualification and Migration/Transition. Industry Participants, while executing tests in a Test Environment, send data to Elexon and other Industry Participants as per MHHS Design and MHHS Test Scenario requirements.

This document is a guide to the Test Data Preparation stage, where an SFTP solution is provisioned.

# **3 Introduction to SFTP**

Secure File Transfer Protocol (SFTP) is a network protocol for securely accessing, transferring and managing large files and sensitive data.

Advantages of using SFTP:

- Security SFTP protects data in transit through data security, encryption and public key authentication.
- Speed SFTP supports large and multiple file transfers from one server to another simultaneously
- Integration SFTP integrates well with VPN's and Firewall
- **Management** SFTP can be managed through SFTP GUI clients.
- Platform independent SFTP clients are available to Windows, macOS and Linux, facilitating the transfer between different platforms. No additional software is required since most operating systems come with SFTP clients pre-installed.

### 3.1 MHHS Test Data SFTP Environment

The MHHS Programme has a SFTP Service configured to transfer Test Data between the Programme and the participants. <u>Table 1</u> contains a summary of the technical description of the environment. It might be useful for IT departments to understand the service involved, obtain and confirm the server fingerprint.

| # | Item                                           | Description                                                                                                    |
|---|------------------------------------------------|----------------------------------------------------------------------------------------------------|
| 1 | Data Storage – SI – Intra<br>server security   | <ul> <li>Secure transfer for REST API operations only: any connections to the data inside the cloud infrastructure will allow only HTTPs encrypted connections using Transport Layer Security (TLS) protocol with asymmetric public key infrastructure.</li> <li>Minimum TLS Version: 1.2</li> </ul> |
| 2 | Data Storage – SI – Data<br>in rest encryption | All data in the storage shall be encrypted using <b>256-bit AES</b> encryption                                                                                                    |
| 3 | Data Storage – SI – Data<br>Transfer Protocol  | SSH File Transfer Protocol (SFTP)                                                                                                    |

#### Table 1: SFTP Technical Description

| # | Item                                              | Description           |                                                                                                    |
|---|---------------------------------------------------|-----------------------|----------------------------------------------------------------------------------------------------|
| 4 | Data Storage – SI – SSH<br>Authentication methods | SSH Public Privat     | e Key pair                                                                                                    |
|   |                                                   | Host key encryptic    | on using one of the following algorithms:                                                                                                    |
|   |                                                   | - ecdsa-sh            | a2-nisto256                                                                                                    |
|   |                                                   | - ecdsa-sh            | a2-nistp384                                                                                                    |
|   |                                                   | - rsa-sha2            | -256                                                                                                    |
|   |                                                   | - rsa-sha2            | -512                                                                                                    |
|   |                                                   | SI to provide to pa   | inticipants the host SHA256 fingerprint and public keys.                                                                                           |
| 5 | SSH Client algorithms                             | Connecting clients    | s must use algorithms specified in table below:                                                                                                    |
|   | 6                                                 | Туре                  | Algorithm                                                                                                    |
|   |                                                   | Host key <sup>1</sup> | rsa-sha2-256*<br>rsa-sha2-512*<br>ecdsa-sha2-nistp256<br>ecdsa-sha2-nistp384                                                                       |
|   |                                                   | Key exchange          | ecdh-sha2-nistp384<br>ecdh-sha2-nistp256<br>diffie-hellman-group14-sha256<br>diffie-hellman-group16-sha512<br>diffie-hellman-group-exchange-sha256 |
|   |                                                   | Ciphers/encryption    | aes128-gcm@openssh.com<br>aes256-gcm@openssh.com<br>aes128-ctr<br>aes192-ctr<br>aes192-ctr<br>aes256-ctr                                           |
|   |                                                   | Integrity/MAC         | hmac-sha2-256<br>hmac-sha2-512<br>hmac-sha2-256-etm@openssh.com<br>hmac-sha2-512-etm@openssh.com                                                   |
|   |                                                   | Public key            | ssh-rsa*<br>ecdsa-sha2-nistp256<br>ecdsa-sha2-nistp384                                                                                             |
|   |                                                   | *RSA keys must be m   | inimum 2048 bits in length.                                                                                                    |
| 6 | Data Storage – SI –                               | Enable access to t    | the data only from the selected Participants IP addresses and SI.                                                                                  |
| Ĩ | Restricted IPs access                             |                       |                                                                                                    |

| # | Itom                    | Description            |                                                                                                    |
|---|-------------------------|------------------------|----------------------------------------------------------------------------------------------------|
| # |                         | Description            |                                                                                                    |
| 1 | SETP Server Fingerprint | MHHS SF II             | P – Valid host keys                                                                                                    |
|   |                         | Region                 | UK South                                                                                                    |
|   |                         | Host Key<br>type       | ecdsa-sha2-nistp256                                                                                                    |
|   |                         | SHA 256<br>fingerprint | weMVzOmQn1MdMp5XBoU9SdN5meBbx/8nvA8dB45w8Ck=                                                                                                    |
|   |                         | Public key             | AAAAE2VjZHNhLXNoYTItbmlzdHA<br>yNTYAAAAIbmlzdHAyNTYAAABBBEnB1<br>IEma/HSTPZMhlZ8NSAWH23tibZDQGxf0yBRT<br>U/ncuaavuQdIJSTcJb0NcXG7skEmq3StwHT0FPMNN8y=                                                                                                    |
|   |                         | Pagion                 | IK South                                                                                                    |
|   |                         | Host Key               | ecdsa-sha2-nistp384                                                                                                    |
|   |                         | SHA 256<br>fingerprint | HpsZ8zoOCCsUbpD3nAOtxpuKIvn0L8KGyg1KMLuMUqU=                                                                                                    |
|   |                         | Public key             | AAAAE2VjZHNhLXNOYTItbmlzdHAzODQAAAAIbmlzdHAzODQAAAB<br>hBGd/672brwX1kOhH31ZTdBRj+bcEmemcdmTEe038<br>BcJ3RRQy7nDFs25UrmR+h3PGov9Uq24E1Q<br>S8auxRgNCUJ313ZH9QjcwX/MDRFPnUrNosH8NkcPmJ/pezVeMJLqs3Qw==                                                                                                    |
|   |                         |                        |                                                                                                    |
|   |                         | Region                 | UK South                                                                                                    |
|   |                         | HOST Key               | 1'5d-511d2-250                                                                                                    |
|   |                         | SHA 256<br>fingerprint | 3nrDdWUOwG0XgfrFgW27xhWSizttjabHXTRX8AOHmGw=                                                                                                    |
|   |                         | Public key             | AAAAB3NzaC1yc2EAAAADAQABAAABAQCdLm+90R0p5zrc6nLKBJWNrTnUeCeo8<br>n1y93qWicwYMqmRs/s59t5Y3ABWnus4TXH3bqgnQW30qWLgO<br>Hse/35+K1wGEmBbEdK017A7KQ9QgDkWEZoftwJ9hp+AMVTfCYhcOOSG+gW021d<br>1fNx+Mw205T1d131pk+UvdhnQKRHLX31cqx5vUulmuqwallb8x+rY8B/xngP2bzx/oYXdy1<br>I9f2bWMAQ6FwJBav1s5WL017snRdOsy5ASeMrv01lEw1IATwYeUv8g<br>3PzrnyZuru+7gu/KU9W8d5JbFyI6Up4KLwj<br>5/gZNuqd5dif7vLt1QYbve4L0TPWOmuLA25JJRZaF |
|   |                         |                        |                                                                                                    |
|   |                         | Region                 | UK South                                                                                                    |
|   |                         | type                   | 39-31102-312                                                                                                    |
|   |                         | SHA 256<br>fingerprint | Csnl8SFblkdpVVsJC1jNVSyc2eDWdCBVQj9t6J3KHvw=                                                                                                    |
|   |                         | Public key             | AAAAB3NzaC1yc2EAAAADAQABAAABAQDIwNE<br>frP6Httmm5GoxwprQ57AyD6b3EOVe5pTGQWIOzxnr1w2KnDPL07KNa33xZOmtXro5P<br>Yyhr5eNXUKFQMEeth611IZSNAvc4MHb6qcbYVBgdQeOn/PlJzKE4M0Ie8na3<br>aWHdGvF3jDdK/NNW3+eUK8qIb9KC3KsNDj/l3rnue9L8Xge<br>KK42Pkvh3ncH4VBXcC5sDvhg5f+aoiJ0Fy8GVOTk2s7QDMzD9y37D9V20Pl66q4<br>pjFGOfK0mJmrgqxWNy5                                                                                       |
|   |                         |                        |                                                                                                    |

# 4 MHHS – SFTP User Guide

This section of the document contains the guidelines, and step-by-step procedure, for connecting and using the MHHS Programme Test Data SFTP Environment.

### 4.1 Step 1: Request Access to SFTP Environment

The Programme Participant shall request the access to the SFTP environment using the mailbox Testing@mhhsprogramme.co.uk, or speak with your Programme Party Coordination (PPC) Team representative. A member of the programme will follow up with the access request and provide SFTP Access Request form.

For the System Integration Testing (SIT) Participants, the Programme will send an initial request via PPC to the participants to fill out the SFTP Access Request form.

### 4.2 Step 2: Obtain and inform IP Addresses – Allow List

The access to the MHHS Programme Test Data SFTP environment is by default blocked for all public IP addresses. The first step to get access to the environment is to inform the Programme with the IP Addresses the organisation will use to access and transfer test data.

It is highly recommended that the IP address be the company IP address (including VPN IP address), instead of the employee's home network IP address.

The form sent to the programme participant in Step 1 contains an item to include the user's desired IP addresses to include in the Programme "allow list".

### 4.3 Step 3: Generate Private/Public Keys

The MHHS Programme Test Data SFTP Environment uses a public-private key to ensure security.

Public-private key pairs provide a higher level of security compared to traditional password-based authentication. With keys, there are no passwords exchanged over the network, reducing the risk of password interception or brute-force attacks. The public-private keys are also used to asymmetrically encrypt the data being transferred during the SFTP session, ensuring confidentiality and integrity.

To increase security, the MHHS Programme will never have access to the user's private key. The pair public-private key will need to be generated by the user, and only the public key will be provided to the MHHS Programme.

Follow the steps in the next sections to generate the keys on MacOS or Windows.

#### 4.3.1 Windows – Generate Private/Public Keys

Open the Command Prompt (click on the Windows icon, type "Command Prompt" and open the application:

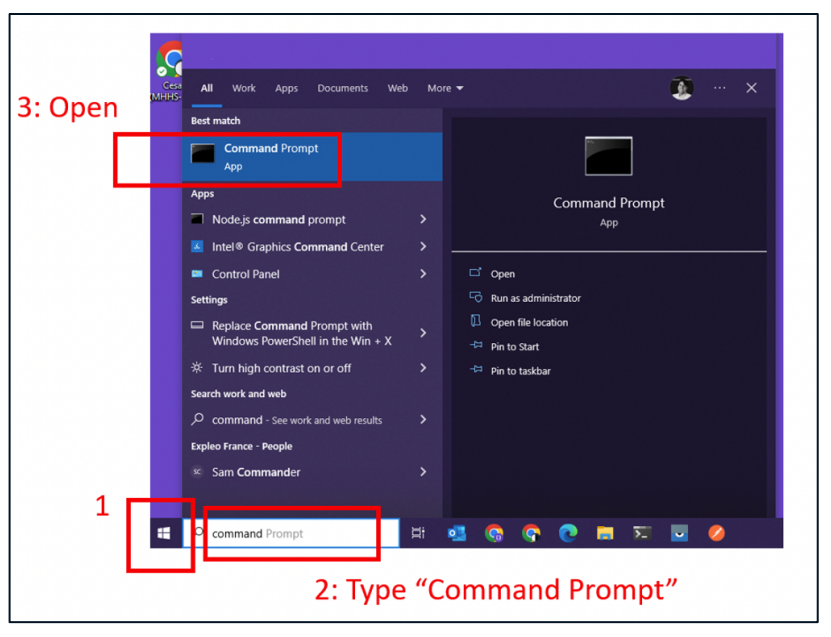

Figure 1: Windows - Open Command Prompt

On the Command Prompt, copy and paste the following command to generate the key:

ssh-keygen -m PEM -t rsa -b 4096

Г

| 🚥 Command Prompt - ssh-keygen -m PEM -t rsa -b 4096                                                                                         | -                             | $\times$ |
|----------------------------------------------------------------------------------------------------|-------------------------------|----------|
| Microsoft Windows [Version 10.0.19045.2486]<br>(c) Microsoft Corporation. All rights reserved.                                              |                               |          |
| C:\Users\1 L>ssh-keygen -m PEM -t rsa -b 4096<br>Generating public/private rsa key pair.<br>Enter file in which to save the key (C:\Users\1 | ./.ssh/id_rsa): mhhs_sftp_key |          |

Figure 2: Windows - Command to generate public-private keys

The Terminal will show a message similar to <u>Figure 2</u>. Type a file name to create your key files and press "enter". Example: "mhhs\_sftp\_key".

The system will ask you to create a passphrase for the files or leave it empty. You can leave it empty. Press Enter, following the instructions on the screen. The system will then generate the keys and show messages similar to the Figure 3.

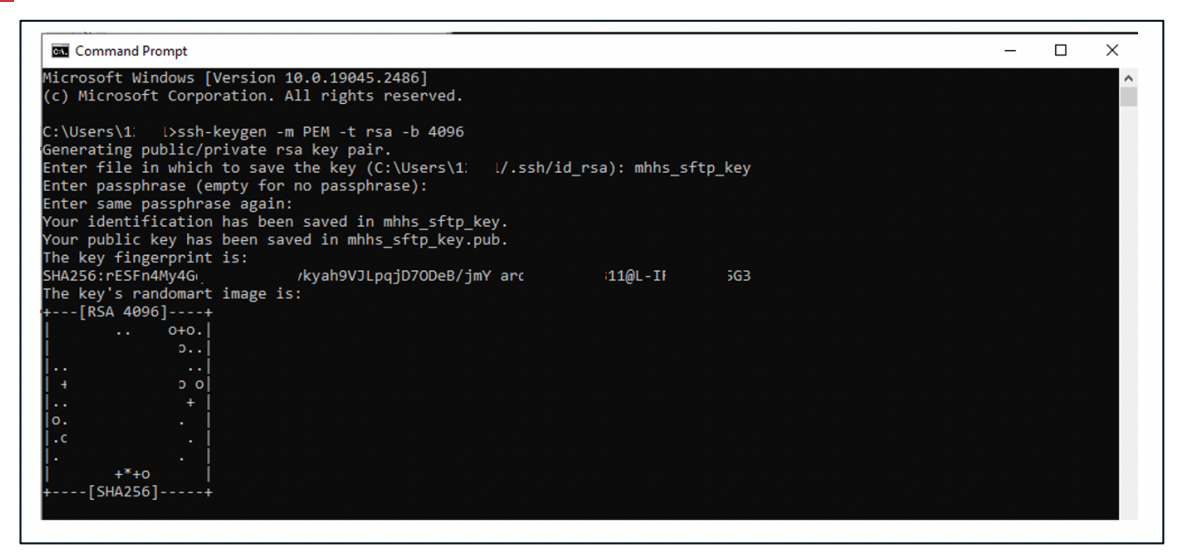

Figure 3: Public-private keys generated

Your keys were generated and saved in the location you provided in the steps above.

If you followed exactly the steps above and the file names given, you will locate your file following the steps in  $\frac{Figure}{4}$ .

| I I23<br>File Home Share View                                                                                                    |                                                                 |                                                                                                    | - □ ×<br>~ @      |
|----------------------------------------------------------------------------------------------------|-----------------------------------------------------------------|----------------------------------------------------------------------------------------------------|-------------------|
| ← → ∽ ↑ 📑 → This PC → Windows (C:) → Users → 123'                                                                                                    | >                                                               | ✓ ひ ○ Search 12311                                                                                                    |                   |
| Videos Videos Videos Perplot PerfLogs Program Files Program Files Program Files Program Dies (x86) Program Data Tools Videos 2 123 3 - Your user folder | Name<br>Minhs_sftp_key<br>Minhs_sftp_key.pub<br>Public<br>the N | Date modified<br><b>Key:</b> NEWER:share it<br>25/08/2023 12:09<br><b>PUB File</b><br><b>PUB File</b><br>PUB File<br>AHHS Programme | Size A KB<br>1 KB |
| <ul> <li>itexpleo</li> <li>Public</li> <li>Windows</li> </ul>                                                                                           | v                                                               |                                                                                                    | -<br>-            |

Figure 4: Keys generated - the public key can be shared to the MHHS Programme

The MHHS Programme will request the participant to provide the public key (".pub" file) to be registered in the SFTP MHHS Test Data Environment. During the SFTP access creation, the MHHS Programme will contact the participants who required the access via the email informed in the Step 1 of this guide (section 4.1).

#### 4.3.2 MacOS - Generate Private/Public Keys

Open the Finder and Navigate to the Applications folder:

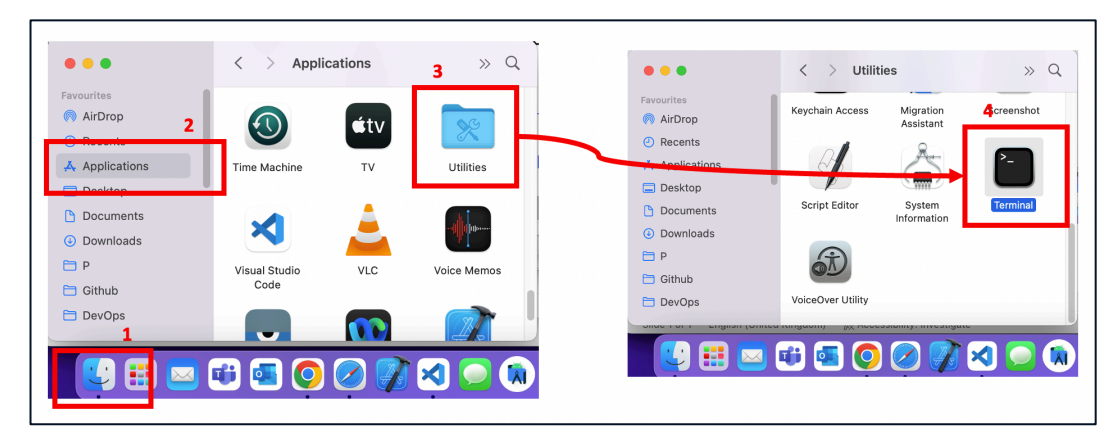

Figure 5: MacOS - Open Terminal

On the Terminal, copy and paste the following command to generate the key:

### ssh-keygen -m PEM -t rsa -b 4096

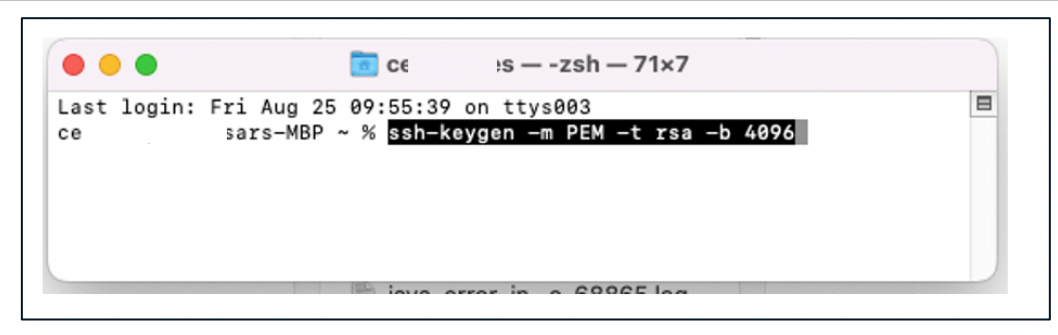

Figure 6: MacOS - Command to generate public-private keys

The Terminal will show a message similar to <u>Figure 7</u>. Type a file name to create your key files and press "enter". Example: "mhhs\_sftp\_key".

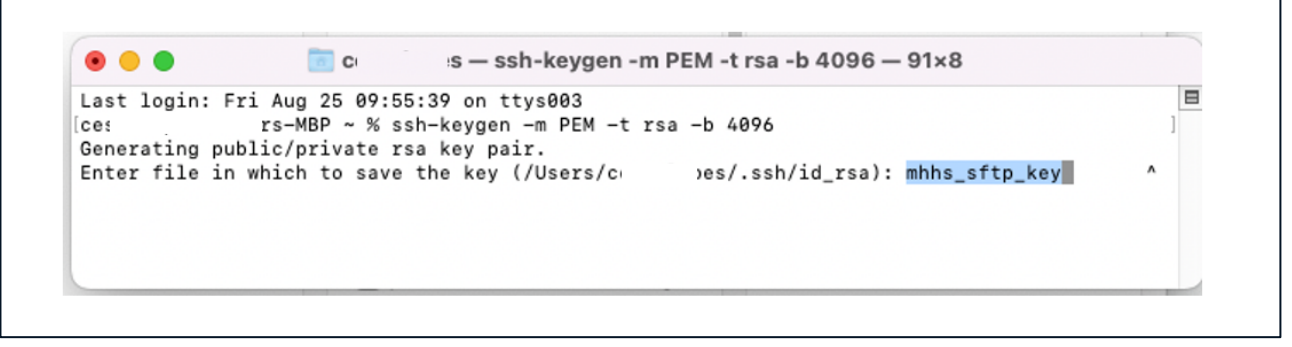

Figure 7: MacOS - Generating keys files

The system will ask you to create a passphrase for the files or leave it empty. You can leave it empty. Press Enter, following the instructions on the screen. The system will then generate the keys and show messages similar to the **Error! Reference source not found.** 

### 4.3.3 Added Alternatives to create Public/Private Keys

### 4.3.3.1- Terminal- OpenSSL

You can generate private and public keys using OpenSSL, a versatile open-source tool for working with Secure Sockets Layer (SSL) and Transport Layer Security (TLS) protocols. Here's how you can generate a private key and then derive a public key from it using OpenSSL:

### 1. : Open the Windows Command Prompt

Press Win + R, type cmd, and press Enter.

| 💷 Run         | ×                                                                                                    |  |
|---------------|----------------------------------------------------------------------------------------------------|--|
|               | Type the name of a program, folder, document or Internet resource, and Windows will open it for you. |  |
| <u>O</u> pen: | cmd ~                                                                                                |  |
|               | OK Cancel <u>B</u> rowse                                                                             |  |

Now navigate to a directory to which you would like your public/private keys saved.

In this example, changed my directory to Downloads

| Command Pr                     | rompt                                                                  |
|--------------------------------|------------------------------------------------------------------------|
| Microsoft Win<br>(c) Microsoft | ndows [Version 10.0.19045.3324]<br>t Corporation. All rights reserved. |
| C:\Users\                      | >cd downloads                                                          |
| C:\Users\                      | \Downloads>_                                                           |

2. . Generate a Private Key:

You can generate a private key using the openssl genpkey command. The most common algorithm used for generating private keys is RSA. Here's how to generate an RSA private key with a specific key length (e.g., 2048 bits):

In this example, private\_key.pem is the name of the output file for the private key (This can be changed to your preference)

### openssl genrsa -out private\_key.pem 2048

Once, this runs, the key will be stored in the current working directory.

3. Generate the Corresponding Public Key

You must ensure to type out the same name of the private key for a correct public key to be generated

You will now have a public key in the directory as well as a private key

#### 4.3.3.2 - Generating and storing public and private key pairs in Azure Portal

The generation of SSH key pairs can be simplified by integrating them into Azure. Key pairs aren't tied to a specific virtual machine and can be used in future applications. Keys can even be created in the portal separate from a virtual machine and also externally and then uploaded for use in Azure. Here's how you can generate new keys using Azure portal:

1. Open the Azure portal

|                                                                                                | arch resources, servi     | ces, and docs (G+/)                                    |              |                                                                           |                      |                                                                       | Σ             | Ģ | D | ۲ | 0 |
|------------------------------------------------------------------------------------------------|---------------------------|--------------------------------------------------------|--------------|---------------------------------------------------------------------------|----------------------|-----------------------------------------------------------------------|---------------|---|---|---|---|
| Azure services                                                                                 |                           |                                                        |              |                                                                           |                      |                                                                       |               |   |   |   |   |
| + 📍                                                                                            | ×                         |                                                        | ۲            | કરા                                                                       | <b>S</b>             | 80<br>80                                                              | $\rightarrow$ |   |   |   |   |
| Create a Subscript<br>resource                                                                 | ions Quickstart<br>Center | Virtual<br>machines                                    | App Services | Storage SQL database<br>accounts                                          | s Azure Cosmos<br>DB | Kubernetes<br>services                                                | More services |   |   |   |   |
| Resources                                                                                      |                           |                                                        |              |                                                                           |                      |                                                                       |               |   |   |   |   |
| Recent Favorite                                                                                |                           |                                                        |              |                                                                           |                      |                                                                       |               |   |   |   |   |
| Name                                                                                           |                           |                                                        | Туре         |                                                                           |                      | Last Viewed                                                           |               |   |   |   |   |
| 📍 MHHS Test Data                                                                               |                           |                                                        | Subscriptio  | n                                                                         |                      | a day ago                                                             |               |   |   |   |   |
| See all                                                                                        |                           |                                                        |              |                                                                           |                      |                                                                       |               |   |   |   |   |
| 📍 Subscriptions                                                                                | ()                        | Resource groups                                        |              | All resources                                                             | <mark>≃lı</mark> Da  | shboard                                                               |               |   |   |   |   |
| Tools                                                                                          |                           |                                                        |              |                                                                           |                      |                                                                       |               |   |   |   |   |
| Tools                                                                                          |                           | Azure Monitor                                          |              | Microsoft Defender for                                                    |                      | st Management                                                         |               |   |   |   |   |
| Tools<br>Microsoft Learn C <sup>®</sup><br>Learn Azure with free<br>training from Microso      | online<br>oft             | Azure Monitor<br>Monitor your apps a<br>infrastructure | nd C         | Microsoft Defender for<br>Cloud<br>Secure your apps and<br>infrastructure | Ş G                  | st Management<br>alyze and optimiz<br>ud spend for free               | ze your<br>e  |   |   |   |   |
| Tools<br>Microsoft Learn of<br>Learn Azure with free<br>training from Microsof<br>Useful links | online<br>oft             | Azure Monitor<br>Monitor your apps a<br>infrastructure | nd C         | Microsoft Defender for<br>Cloud<br>Secure your apps and<br>infrastructure | Azure n              | st Management<br>alyze and optimiz<br>ud spend for free<br>nobile app | ze your<br>e  |   |   |   |   |

Figure 8: Azure portal

2. At the top of the page, type SSH to search. Under Marketplace, select 'SSH keys'

| Microsoft Azure              |                                    |                                                 | ₽ ssh                       |                                                                 |                                  |                                                   | ×                                           |                                |
|------------------------------|------------------------------------|-------------------------------------------------|-----------------------------|-----------------------------------------------------------------|----------------------------------|---------------------------------------------------|---------------------------------------------|--------------------------------|
| dome ><br>Marketplace ···    |                                    |                                                 | All<br>Azure Act            | Services (1) Marketplace (3)<br>we Directory (0)                | Documentation (99+)              | Resources (0) Resource Groups                     | ; (0)                                       |                                |
| Get Started                  |                                    |                                                 | Services                    |                                                                 |                                  |                                                   |                                             |                                |
| Service Providers            | Search the Marketplace             |                                                 | 🔷 SSH keys                  |                                                                 |                                  |                                                   |                                             |                                |
|                              | Azure services only                |                                                 | Marketplace                 |                                                                 |                                  |                                                   |                                             |                                |
| Aanagement                   | Recommended for you                |                                                 | 🗿 SSH Key                   |                                                                 | EZSSH                            |                                                   |                                             |                                |
| Private Marketplace          |                                    |                                                 | SFTP Ser                    | ver Secure SSH                                                  |                                  |                                                   |                                             |                                |
| Private Offer Management     | FiendDot                           | unfront<br>2005                                 | Documental                  | tion                                                            |                                  |                                                   | See all                                     |                                |
| Wy Marketplace               | Twilio SendGrid                    | Azure Monitoring                                | Lite SSH ke                 | is to connect to Linux VMs - Azure Vir                          | tual Machines o SshConfigura     | tion Class (Microsoft Arure PowerShel             | Ssh Helpers                                 | say-as-you-                    |
|                              | SendGrid                           | INFRONT SYSTEMS PT                              | Detailed ste                | ps to create an SSH key pair - Azure \                          | virtual Machines Troubleshoot    | t SSH connection issues to an Azure VI            | d - Virtual Ma                              |                                |
| avorites                     | SaaS                               | Managed Services                                | SSH arress                  | to Azura Arc-anabled servers - Azura                            | Arc of Az Sch Mode               | la .                                              |                                             |                                |
| Recently created             | Reliable email delivery, at scale. | Infront's Monitoring-a                          | Create and                  | ure an STM has pair for Linux 18.45 in .                        | Anne - Anne 16 - Create SSU b    | ne in the America mental - America Victorial      | Marking of                                  | ith Atlas, the                 |
| vivate plans                 |                                    | at any scale, anywhere                          | create and                  | use all som key pair for blick vivis in a                       | Azure - Azure vila Create 33H k  | eys in the Azore portal - Azore virtual           | Macrines 🕒                                  | 1000011                        |
| Categories                   | Study at                           |                                                 | 🔶 Continue                  | searching in Azure Active Directory                             |                                  |                                                   |                                             |                                |
|                              | free                               |                                                 | Searching all sub           | scriptions.                                                     |                                  |                                                   | R Give feedback                             |                                |
| F& Management Tools<br>3344) | Subscribe 🗸 💙                      | Create $\checkmark$                             | $\heartsuit$                | Create 🗸 💙                                                      | Create 🗸 💙                       | Subscribe 🗸 💙                                     | Subscribe $\sim$                            | Ø                              |
| Compute (3316)               | Transferences:                     |                                                 |                             |                                                                 |                                  |                                                   |                                             |                                |
| Security (2454)              | Irenuing now                       |                                                 |                             |                                                                 |                                  |                                                   |                                             |                                |
| Analytics (2168)             | 0                                  | RF(.*)                                          |                             |                                                                 | Ŧ                                |                                                   | - \$c                                       |                                |
| Developer Tools (2020)       | OpenVPN on Ubuntu 22.04            | RegexFlow Azure Fi                              | unction for                 | Ubuntu 20.04 LTS with                                           | Configuration Manager            | FortiSIEM - SIEM, Log                             | Kafka                                       |                                |
| Web (1719)                   | Minimal                            | Regular Expressions                             |                             | iRedMail (IMAP, SMTP, POP3)                                     |                                  | Analytics                                         | 10 A                                        |                                |
| letworking (1328)            | Art Group                          | Epicycle Limited                                |                             | Virtual Pulse S. R. O.                                          | Puppeteers Oy                    | Fortinet                                          | Niles Partners Inc.                         |                                |
| 3 · · ·                      | Modern and open-source VPN tool    | RegerFlow is a Regular                          | Expression                  | With RedMail, you can deploy a                                  | Setup Puppetserver, PuppetDB and | Fortinet FortiSIEM provides multi-                | It aims to provide a                        | unified, high-                 |
| N + Machine Learning         |                                    | Azure Function design<br>a Regex Action in Powe | ed to deliver<br>rrAutomate | fully fledged, full-featured mail<br>server in several minutes. | Puppetboard effortlessly         | vendor SIEM, Analytics, Reporting<br>and Alerting | throughput, low-la<br>for handling real-tir | tency platform<br>me data feed |
|                              |                                    |                                                 |                             |                                                                 |                                  |                                                   |                                             |                                |

Figure 9: SSH in the marketplace

- 3. On the SSH Key page select 'Create'.
- 4. In 'Resource group' select 'Create new'' to create a new resource group to store your keys. Type a name for your resource group and select 'Ok'.
- 5. In 'Region' select a region to store your keys. You can use the keys in any region, this option is just the region where you store them.
- 6. Type a name for your key in 'Key pair name'. In 'SSH public key source', select 'Generate public key source'

7. When you're done, select 'Review + create'

| Microsoft Azure                                                                 | P Search resources, services, and docs (G+/)                                                                    |  |
|---------------------------------------------------------------------------------|----------------------------------------------------------------------------------------------------|--|
| ome > SSH keys >                                                                |                                                                                                    |  |
| reate an SSH key                                                                |                                                                                                    |  |
|                                                                                 |                                                                                                    |  |
| Basics Tags Review + create                                                     |                                                                                                    |  |
| creating an SSH key resource allows you to manage and us<br>Learn more          | se public keys stored in Azure with Linux virtual machines.                                                     |  |
| Project details                                                                 |                                                                                                    |  |
| ielect the subscription to manage deployed resources and<br>ill your resources. | costs. Use resource groups like folders to organize and manage                                                  |  |
| iubscription * 💮 MHHS Test Dat                                                  | ta V                                                                                                    |  |
| Resource group * ①                                                              | ~                                                                                                    |  |
| Create new                                                                      |                                                                                                    |  |
| nstance details                                                                 |                                                                                                    |  |
| egion 🛈 (US) East US                                                            |                                                                                                    |  |
| Rey pair name * Name the SSH                                                    | i public key                                                                                                    |  |
| SH public key source Generate new                                               | kay pair 🗸                                                                                                    |  |
|                                                                                 |                                                                                                    |  |
|                                                                                 |                                                                                                    |  |
|                                                                                 |                                                                                                    |  |
|                                                                                 |                                                                                                    |  |
|                                                                                 |                                                                                                    |  |
|                                                                                 |                                                                                                    |  |
|                                                                                 |                                                                                                    |  |
|                                                                                 |                                                                                                    |  |
|                                                                                 |                                                                                                    |  |
| Devices Locato Alant                                                            | A Provide A Provide A Provide A Provide A Provide A Provide A Provide A Provide A Provide A Provide A Provide A |  |

Figure 10: Creating an SSH Key Pair

- 8. After It passes validation, select 'Create'
- 9. You'll get a pop-up window, select 'Download private key and create resource' that downloads the SSH key as a .pem file

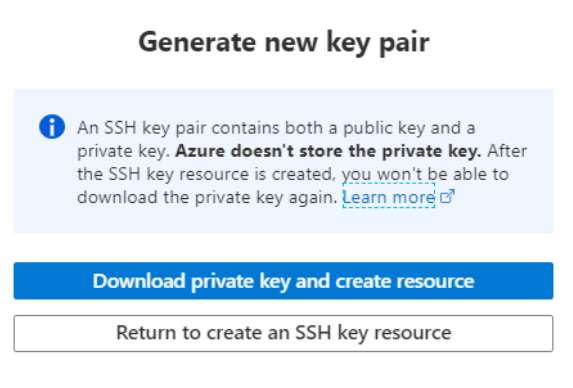

Figure 11: Downloading and saving an SSH Key Pair

10. Once you've downloaded the .pem file, you can move it somewhere on your computer where it's easy to point from your SSH client.

# 4.4 Step 4 – Access the SFTP to download and upload files

With the keys Private-Public keys pair generated in the Step 3 and the public key shared with the MHHS Programme, the users will be ready to access the MHHS Test Data SFTP Environment.

The MHHS Programme will provide to the users via the email informed in Step 1 of this guide (section 4.1):

| Table 2: Data needed to | access the MHHS Te | st Data SFTP Environment |
|-------------------------|--------------------|--------------------------|
|                         |                    |                          |

| # | ltem            | Description                       |
|---|-----------------|-----------------------------------|
| 1 | Access Protocol | SFTP – SSH File Transfer Protocol |
| 2 | Host address    | Provided by the MHHS Programme.   |

| # | Item       | Description                                                                           |
|---|------------|---------------------------------------------------------------------------------------|
| 3 | Login Type | Key file                                                                              |
| 4 | User Name  | Provided by the MHHS Programme.                                                       |
|   |            | User name to be provided via user email                                               |
| 5 | Key File   | The user will use the Private Key generated in the Step 3 of this guide (section 4.3) |

The participant can access the SFTP environment using the information described in <u>Table 2</u> without installing any tool to their operating system.

To access it, the user just new to use the command in the Command Prompt (on Windows) or Terminal (on MacOS):

### sftp -i <path/private\_key\_file> <user\_name>@<Host address>

To download and upload files using the default command line tool, use the interactive commands get and put. A full list of commands available is available on:

### https://man7.org/linux/man-pages/man1/sftp.1.html

While the default command line tools available on most of users' machines are complete and powerful, they are not as user-friendly as SFTP Client Applications with rich and interactive User Graphical Interfaces. Please, refer to the Appendix to get more information on SFTP Client Software.

# **5** Appendix

### 5.1 Known supported SFTP Clients

An SFTP Client is a software application that allows you to securely transfer files between a local computer and a remote server using the SFTP protocol. The SFTP client provides a user-friendly interface for managing file transfers. It allows you to:

- 1. Connect to SFTP Remote Server: You can input the server's connections string and your credentials, to establish a secure connection.
- 2. Browse remote directories: Once connected, you can navigate through the remote server's directory structure, similar to how you would navigate through directories on your local computer.
- 3. Upload and download files: You can transfer files between your local computer and the remote server by dragging and dropping files, using context menus, or issuing file transfer commands.
- 4. Monitor transfer progress: Most SFTP clients provide real-time information about the progress of ongoing file transfers and estimated time remaining.

The most popular SFTP client software includes:

- 1. **FileZilla**: a free and open-source SFTP client with a user-friendly interface, available for various platforms including Windows, macOS, and Linux.
- 2. **WinSCP**: Free and open-source SFTP client for Windows, known for its dual-pane interface and integration with PuTTY.
- 3. Cyberduck: A free SFTP client for macOS and Windows that offers a simple and intuitive interface.
- 4. **PuTTY**: While primarily an SSH client, PuTTY also includes an SFTP client called "PSCP" for Windows users who prefer a command-line approach.

The <u>Table 3</u> contains a extensive list of known supported SFTP Clients that can be used to transfer Test Data within the MHHS Programme.

### Table 3: Known SFTP Supported Clients

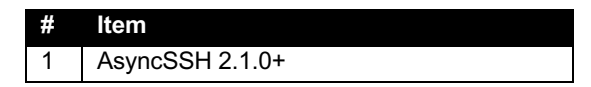

| #  | Item                    |
|----|-------------------------|
| 2  | Axway                   |
| 3  | Cyberduck 7.8.2+        |
| 4  | edtFTPjPRO 7.0.0+       |
| 5  | FileZilla 3.53.0+       |
| 6  | libssh 0.9.5+           |
| 7  | Maverick Legacy 1.7.15+ |
| 8  | Moveit 12.7             |
| 9  | OpenSSH 7.4+            |
| 10 | paramiko 2.8.1+         |
| 11 | phpseclib 1.0.13+       |
| 12 | PuTTY 0.74+             |
| 13 | QualysML 12.3.41.1+     |
| 14 | RebexSSH 5.0.7119.0+    |
| 15 | Salesforce              |
| 16 | ssh2js 0.1.20+          |
| 17 | sshj 0.27.0+            |
| 18 | SSH.NET 2020.0.0+       |
| 19 | WinSCP 5.10+            |
| 20 | Workday                 |
| 21 | XFB.Gateway             |
| 22 | JSCH 0.1.54+            |
| 23 | curl 7.85.0+            |

### 5.2 Windows Users – SFTP Guide using WinSCP

This section of the guide includes the specific steps to connect, download and upload files using a computer with a Windows Operating System and installing the SFTP Client WinSCP.

### 5.2.1 SFTP – How to Connect using WinSCP

- Download WinSCP using the following link: <u>https://winscp.net/eng/download.php</u>

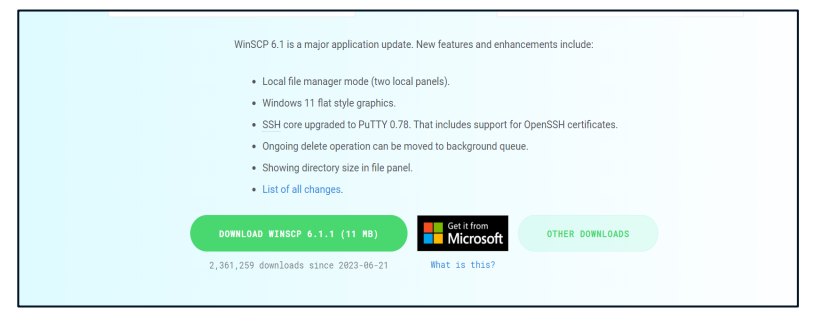

Figure 8: Link to Download WinSCP

- Follow the installation instructions through the setup file and download WinSCP
- Once installed go to the start menu and open WinSCP
- Once WinSCP is opened the login window should appear, as shown in the image below

| Login                                             | Session<br>File protocol:<br>SFTP ~ | x            |
|---------------------------------------------------|-------------------------------------|--------------|
|                                                   | Host name: User name: Passwor       | Port number: |
|                                                   | Save 💌                              | Advanced 🔽   |
|                                                   |                                     | nse Heln     |
| Show Login dialog on startup and when the last se | ssion is closed                     | Help         |

Figure 9: WinSCP Login Screen

- Fill "Host name", "Port number" and "User name" with the information provided in Table 2.
- Click on "Advanced..."

| 🔁 Login                                           | —                                 | ×              |
|---------------------------------------------------|-----------------------------------|----------------|
| New Site                                          | Session<br>File protocol:<br>SFTP | umber:<br>22 🗢 |
| Tools   Manage                                    | Login 🔽 Close                     | Help           |
| Show Login dialog on startup and when the last se | ession is closed                  |                |
|                                                   |                                   |                |

Figure 10: Advanced View

- Click on Authentication

| Advanced Site Settings |                                                                                                    | ?  | ×  |
|------------------------|----------------------------------------------------------------------------------------------------|----|----|
| Advanced Site Settings | <ul> <li>Bypass authentication entirely</li> <li>Authentication options</li> <li>Attempt authentication using Pageant</li> <li>Attempt 'keyboard-interactive' authentication</li> <li>Respond with a password to the first prompt</li> <li>Authentication parameters</li> <li>Allow agent forwarding</li> <li>Private key file:</li> </ul> |    |    |
|                        | Display Public Key       Tools         Certificate to use with the private key:         GSSAPI         ✓ Attempt GSSAPI authentication         Allow GSSAPI credential delegation                                                                                                    |    |    |
| Color 🔻                | OK Cancel                                                                                                    | He | ۱p |

Figure 11: Advanced Settings

- On "Private key file", select the private key file generated in the Step 3 of this guide (section 4.3) and press "OK".
- Next press "login" as highlighted below:

| 🖫 Login                                                                    | - 🗆 X                             |
|----------------------------------------------------------------------------|-----------------------------------|
| New Site                                                                   | Session<br>File protocol:<br>SFTP |
| Tools     Manage       Show Login dialog on startup and when the last sess | togin ▼ Close Help                |

Figure 12: Login Screen

- Once the connection is set, you should see a screen like the one below, containing the files already uploaded to the SFTP environment or empty (if no file was already before):

| 📕 / <root> 🔹 📁 🕶 🍸 🔹 🖾 🏠 🚺</root>                    | 🔍 Find Files | <b>1</b> ← • → •    |        |       |  |  |  |  |  |
|------------------------------------------------------|--------------|---------------------|--------|-------|--|--|--|--|--|
| 📝 Download 👻 📝 Edit 👻 📈 🕞 Properties 🔹 🔛 New 🛛 💽 🛃 🔛 |              |                     |        |       |  |  |  |  |  |
| /                                                    |              |                     |        |       |  |  |  |  |  |
| Name                                                 | Size         | Changed             | Rights | Owner |  |  |  |  |  |
| 2023-08-22-examplefile                               |              | 22/08/2023 14:53:48 | rwxr-x | 0     |  |  |  |  |  |
| 💿 basics.html                                        | 1 KB         | 24/08/2023 09:56:40 | rw-r   | 0     |  |  |  |  |  |
| SFTP-Illustration-Part2.txt                          | 1 KB         | 24/08/2023 10:25:01 | rw-r   | 0     |  |  |  |  |  |
|                                                      |              |                     |        |       |  |  |  |  |  |
|                                                      |              |                     |        |       |  |  |  |  |  |
|                                                      |              |                     |        |       |  |  |  |  |  |

Figure 13: WinSCP Screen with Files

### 5.2.2 SFTP – How to Download a file using WinSCP

As shown in the image below, right-click on any of the files to download it:

Figure 14: SCP – Downloading the file

### 5.2.3 SFTP – How to Upload a file using WinSCP

Upload any file copying it on the Windows Explorer and Upload it by right-clicking in WinSCP white area and paste.

Alternatively, the user can simply drag and drop files using the WinSCP:

- 1. On the left section, you can see the list of files on the user local computer.
- 2. The user can right-click on the desired files on the local user computer and select "copy to Clipboard" and right-click on the right side (remote/SFTP location) and select "Paste".
- 3. The user can also just drag-and-drop the desired files from the left (local computer) to the right (remote/SFTP location)

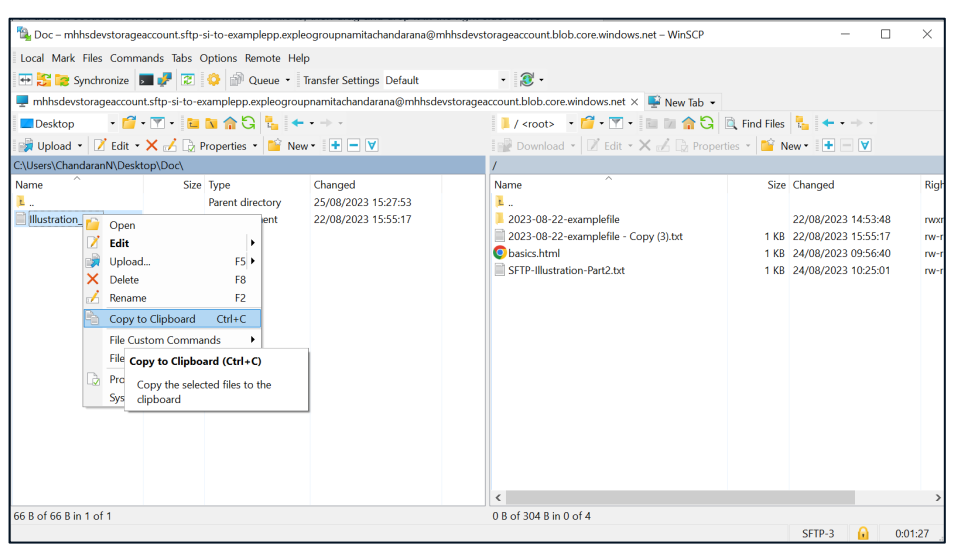

Figure 15: Copy File

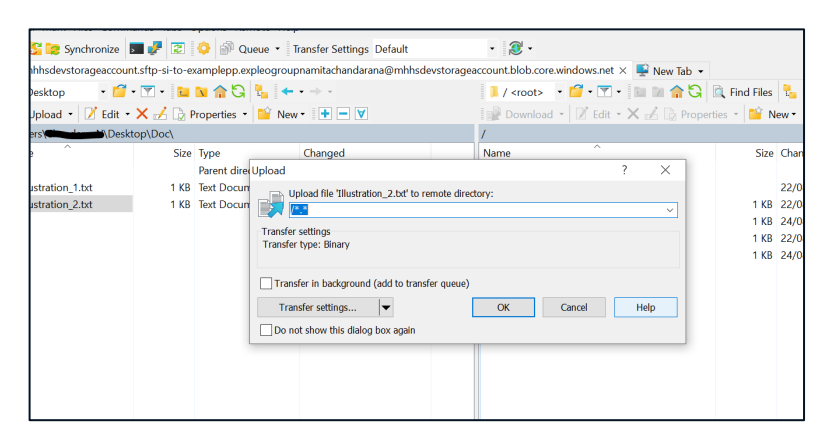

### Figure 16: Uploading File

### 5.4 Windows Users- Connect and transfer data using Command Line

Using the command line to connect to an SFTP server provides a reliable and efficient way to manage files and directories. In this section, you can understand how to connect to an SFTP server using the command line step by step.

Before doing this step, you will need your private and public key generated and have had sent the public keys to the MHHS programme who would have reached out to you.

### 1. Open the Windows Command Prompt

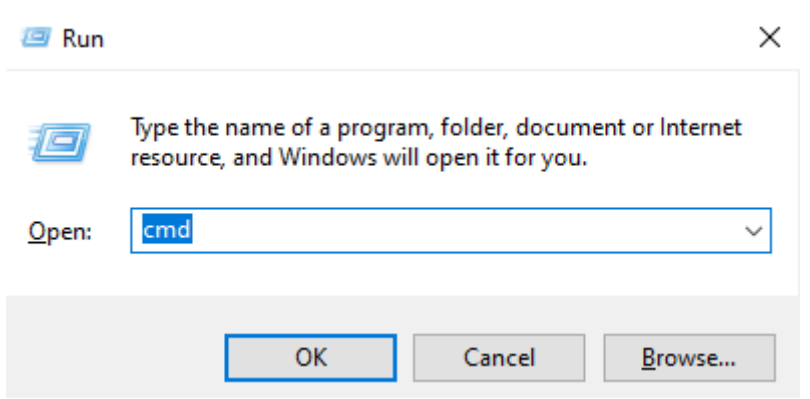

#### Press Win + R, type cmd, and press Enter.

### 2. Connect to the SFTP Server

Run the sftp command with the -i option, specifying your private key, username, and server hostname or IP:

Example where myuser is your username, example.com is the hostname

sftp -i C:\Users\YourUsername\.ssh\id\_rsa myuser@example.com

### 3. Navigate and Transfer Files

You should now be connected and can run the following commands to navigate/transfer files:

Is: List remote files and directories.

cd: Change the remote directory.

put: Upload a file to the remote server.

get: Download a file from the remote server.

exit: Close the SFTP session.

For example, if there is a file called 'example.txt' in the folder sftp\_example, then You would do the following :

First you must change the directory to where the file is located

cd sftp\_example

Next you must type get followed by the file name

get example.txt

If you would like to now specifiy where you would like to download your file you must provide the full path. For instance, to download the file to C:\Downloads on a Windows machine:

```
get example.txt C:\Downloads\
```

Now the SFTP client will start the download and once complete, you will receive a message indicating that the file transfer was complete

Here is how the full session would look like

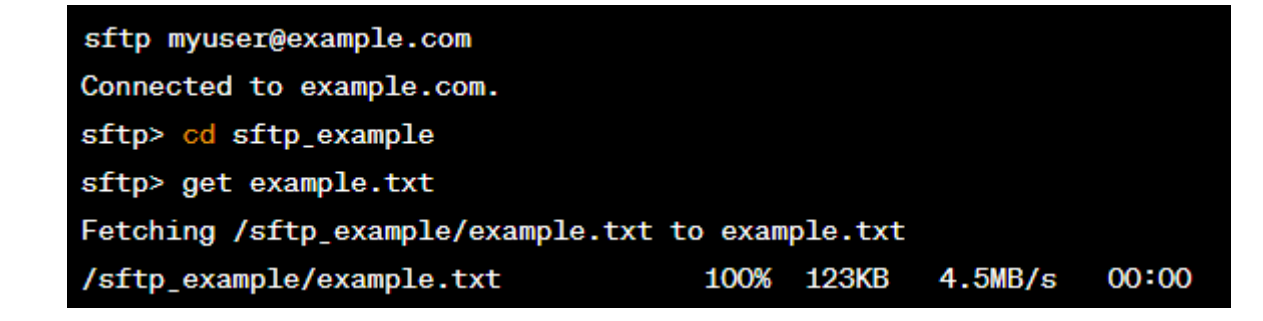

### 4. Exit the SFTP Session

Type exit to close the SFTP session and return to the Command Prompt.

### 5.5 Windows Users- Connect and transfer data using FileZilla

This section of the guide includes steps to connect, download and upload files using a computer with a Windows Operating System.

1. Download FileZilla using the following link: <u>https://filezilla-project.org/download.php?platform=win64</u>

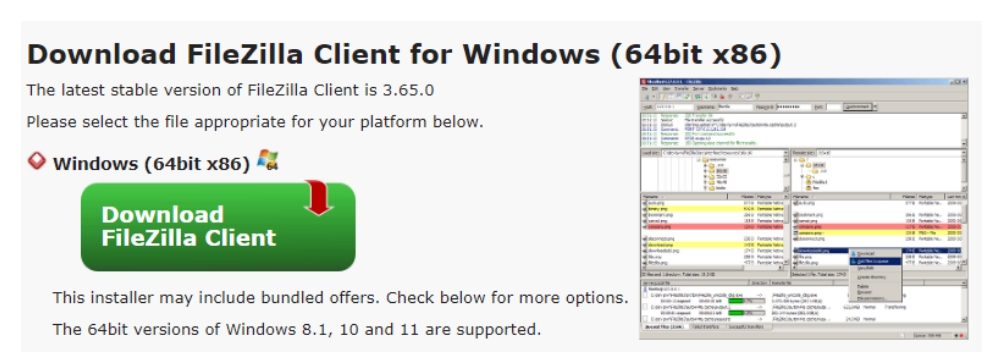

Figure 20: Downloading FileZilla

- 2. Follow the instructions through the setup file and download FileZilla.
- 3. Once installed go to the start menu and open FileZilla

| Hot: Utername Passwork Pert Cuickconnect   Local idle Culture: Voomlaad  Local idle Culture: Voomlaad  Dominaad  Dominaad  Dom |                                                         |
|----------------------------------------------------------------------------------------------------|---------------------------------------------------------|
| Local site       CAUberst       \Downloads)       >         Image: State site       Image: State site       Image: State site       Image: State site         Image: State site       Image: State site       Image: State site       Image: State site       Image: State site         Image: State site       Image: State site       Image: State sit                                                                                                    |                                                         |
| Contraction       Contraction                                                                                                    |                                                         |
| Fleame     Flesize     Flesize     Fleame                                                                                                    |                                                         |
| Filesand 22 directories. Total size 12,522,731,721 bytes                                                                                                    |                                                         |
| Pointous Interiores Deros 2004 (1954)<br>26 files and 22 directories. Total size 12,622,731,721 bytes Votor 2004 (1954)                                                                                                    | Filesize Filetype Last modified Permissions Owner/Group |
| Outcomes         Interiores         Sector 2002 (10-000)         V           264 Files and 22 directories. Total size 12,622,731,721 bytes         Not connected.                                                                                                    |                                                         |
| 264 files and 22 directories. Total size: 12,622,731,721 bytes Not connected.                                                                                                    |                                                         |
|                                                                                                    |                                                         |
| Server/Local file Direction , Remote file Size Priority Status                                                                                                    |                                                         |

Figure 21: Opening FileZilla

4. Press the following icon on the top left of FileZilla

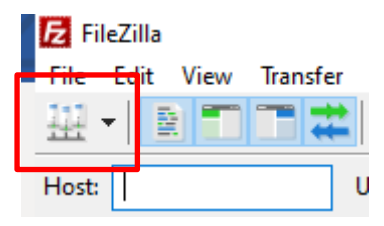

5. You should now be presented with the following pop-up

| Site Manager                                                                     | ×                                                                      |
|----------------------------------------------------------------------------------|------------------------------------------------------------------------|
| Select entry:                                                                    | General Advanced Transfer Settings Charset                             |
| □ - My Sites<br>↓                                                                | Protocol:     FTP - File Transfer Protocol     ~       Host:     Port: |
|                                                                                  | User:<br>Password:<br>Background color: None ~                         |
| New site     New folder       New Bookmark     Rename       Delete     Duplicate |                                                                        |
|                                                                                  | Connect OK Cancel                                                      |

- 6. You will need to change the following settings from the general tab
  - Change the protocol to SFTP SSH File Transfer Protocol

| Protocol: | SFTP - SSH File Transfer Protocol 🗸 | ł |
|-----------|-------------------------------------|---|
| Host      | FTP - File Transfer Protocol        | 1 |
| TIOSE.    | SFTP - SSH File Transfer Protocol   |   |
|           | Storj - Decentralized Cloud Storage | I |

• Change the logon type to Key file

| General   | Advanced Transfer Settings Charset       |
|-----------|------------------------------------------|
| Protocol  | SFTP - SSH File Transfer Protocol $\sim$ |
| Host:     | Port:                                    |
|           |                                          |
| Loron T   | max Max Cla                              |
| Logon iy  | /pe: Key file 🗸 🗸                        |
| User:     | Anonymous                                |
|           | Normal                                   |
| Key file: | Ask for password                         |
| -         | Interactive                              |
|           | Key file                                 |

7. You will next need to type your host name and username

| General Adv | vanced Transfer Settings Charset         |
|-------------|------------------------------------------|
| Protocol:   | SFTP - SSH File Transfer Protocol $\sim$ |
| Host:       | examplehost.net Port:                    |
|             |                                          |
| Logon Type: | Kev file 🗸                               |
|             |                                          |
| User:       | exampleusername                          |
| Key file:   | Browse                                   |

8. Next, you will need to locate where your Key file and input its directory in the Key file section

| Select entry                                                      |                                                                                         |
|-------------------------------------------------------------------|-----------------------------------------------------------------------------------------|
| My Sites                                                          | Protocol:     SFTP - SSH File Transfer Protocol       Host:     examplehost.net   Port: |
|                                                                   | Logon Type: Key file<br>User: exampleusername<br>Key file: C:\Users\ Browse             |
|                                                                   | Background color: None V<br>Comments:                                                   |
| New site         New folder           New Bookmark         Rename | ^                                                                                       |
| Delete Duplicate                                                  | ×                                                                                       |

When browsing for your key, ensure to set the file type to all files, this is because your key file may not be recognised otherwise

| Choose a key file                                                                                   |               |      |                   |   | > |
|----------------------------------------------------------------------------------------------------|---------------|------|-------------------|---|---|
| $\leftarrow$ $\rightarrow$ $\checkmark$ $\bigstar$ This PC $\Rightarrow$ Windows (C:) $\Rightarrow$ |               | 5 v  | Q                 |   |   |
| Organise 🔻 New folder                                                                               |               |      | ===               | • | ? |
| ↑ Name ^                                                                                            | Date modified | Туре | Size              |   |   |
| OneDrive                                                                                            |               |      |                   |   |   |
| OneDrive - Expleo                                                                                   |               |      |                   |   |   |
| This PC                                                                                             |               |      |                   |   |   |
| 3D Objects                                                                                          |               |      |                   |   |   |
| E. Desktop                                                                                          |               |      |                   |   |   |
| Documents                                                                                           |               |      |                   |   |   |
| 🖶 Downloads                                                                                         |               |      |                   |   |   |
| J Music                                                                                             |               |      |                   |   |   |
| E Pictures                                                                                          |               |      |                   |   |   |
| 📑 Videos                                                                                            |               |      |                   |   |   |
| 🟥 Windows (C:) 💙 👝                                                                                  |               |      |                   |   |   |
| File name:                                                                                          |               |      | PPK files (*.ppk) |   | ~ |
|                                                                                                    |               |      | PPK files (*.ppk) |   |   |
|                                                                                                    |               |      | All files (*,*)   |   |   |

9. Once complete, you can now press connect and you should successfully connect. On the right side of FileZilla, you should now see a new directory.

-

 Status:
 Connecting to

 Status:
 Using username "I

 Status:
 Connected to

 Status:
 Retrieving directory listing...

 Status:
 Listing directory /

 Status:
 Directory listing of "/" successful

| Datuse Connecting to<br>Status Connected to<br>Status Connected to<br>Status Retrieving directory intring<br>Status Entering directory //<br>Status Directory //<br>Status Directory // successful |                                                                              |  |
|----------------------------------------------------------------------------------------------------|------------------------------------------------------------------------------|--|
| Local site: C(Ulsers)                                                                                                    | Renote size /<br>⇒ 1/2<br>- 2<br>- 2<br>- 2<br>- 2<br>- 2<br>- 2<br>- 2<br>- |  |

10. To download a file to your local machine, you must click on the specific folder which you want to download a file from

| Remote site: /2023-08-23 | 8-ExampleUploa | d         |                |             |             |
|--------------------------|----------------|-----------|----------------|-------------|-------------|
| ⊇                        | mpleUpload     |           |                |             |             |
| Filename                 | Filesize       | Filetype  | Last modified  | Permissions | Owner/Group |
| ExampleFile.txt          | 23             | Text Docu | 23/08/2023 10: |             |             |

11. You must now chose to which directory you would like to save the file from the left side of FireZilla. Once that's complete, double click on the file you would like to download, and the file will be downloaded to your local machine.

| Filename                              | Filesize Filetype | Last modified       | ^ | ^ | Filename                              | Filesize | Filetype  | Last modified  | Perm |
|---------------------------------------|-------------------|---------------------|---|---|---------------------------------------|----------|-----------|----------------|------|
|                                       |                   |                     |   |   | ExampleFile.txt                       | 23       | Text Docu | 23/08/2023 10: |      |
|                                       |                   |                     |   |   |                                       |          |           |                |      |
| ExampleFile.txt                       | 91 Text Document  | 15/09/2023 12:45:57 |   |   |                                       |          |           |                |      |
| Selected 1 file. Total size: 91 bytes |                   |                     |   | • | Selected 1 file. Total size: 23 byte: | ;        |           |                |      |

### 5.6 Frequent Questions and Answers

### • Can a PP request access for Service Providers users?

Yes. No restrictions.

• If a PP assign different users or Service Providers to their different MPID/Market Roles?

Yes. Different sftp containers (or folders) will be created per MPID/Market Role combination when different access is required.

### • Is there a limit on the number of users?

No

### • Will non-SIT PPs get access to the MHHS Test Data sFTP?

Yes. They will be onboarded when the need for sharing Personal Identifiable Information (PII) starts. Eg: Preparation for Qualification Tests.

### • Do I need to have my private and public keys ready before using SFTP from the command line?

Yes, you should have your private and public keys generated beforehand. Additionally, you should have sent your public keys to the MHHS program, as they would have instructed you.

### • What happens if I forget my private key file or passphrase?

A new private-public key pair will need to be generated. Contact the MHHS Testing mailbox to register a new key.

# • How do I contact support or get assistance if I encounter issues with SFTP access or file transfers?

Send an email to the testing mailbox: <a href="mailto:testing@mhhsprogramme.co.uk">testing@mhhsprogramme.co.uk</a>